No site do Ifes, em Acesso a Sistemas; Acessar o Sistema Acadêmico.

| SRASIL                                    | CORONAVÍRUS                 | S (COVID-19) | Simplifique! | Participe | Acesso à informa   | ção Legislação                | Canais 😵         | 3   |
|-------------------------------------------|-----------------------------|--------------|--------------|-----------|--------------------|-------------------------------|------------------|-----|
| para o conteúdo 🚺 Ir para o menu 🙎 Ir par | ra a busca 📴 🛛 Ir para o ro | xdapé 4      |              |           | ACES               | SIBILIDADE ALTO CON           | TRASTE MAPA DO S | ITE |
| nstituto Federal do Espírito Santo        |                             |              |              |           |                    |                               |                  |     |
| fes                                       |                             |              |              |           |                    | Buscar no portal              | C                | ι.  |
| /INISTÉRIO DA EDUCAÇÃO                    |                             |              |              |           |                    |                               | 🊟 🗗 🖸 in (       | ٥   |
|                                           |                             |              |              |           |                    | -                             | PT EN FR DE      | ES  |
|                                           |                             |              |              | Pergunt   | as Frequentes Cont | ato Acesso a siste            | mas Comunicaç    | ão  |
| PÁGINA INICIAL > ACESSO A SISTEMAS        |                             |              |              |           |                    | -                             |                  |     |
| O Ifes                                    | <b>N--</b>                  |              | 1            |           |                    |                               |                  |     |
| Cursos                                    |                             |              | L            | 01        |                    | 1                             | A CA             |     |
| Processos Seletivos                       | ~ ==                        | •            |              |           |                    |                               | 6                |     |
|                                           | Biblioteca                  | FileSend     | er G         | edoc      | Ponto Eletrônico   | Moodle                        | SCDP             |     |
| PORTAL IFES                               | A                           | **           |              |           |                    |                               | -9               |     |
| Campi                                     | ٩                           |              | 2            | )= (      |                    |                               |                  |     |
| Pró-Reitorias                             | SIG                         | Sigepe       | Sig          | gPesq     | Sistema            | Stela Experta                 | Suporte          |     |
| Polo de Inovação<br>Vitória               |                             |              |              |           | Acadêmico          | login: ifes<br>senha: ifes123 |                  |     |
| Conselhos e<br>Comissões                  |                             |              |              |           |                    |                               |                  |     |
| Calendário<br>Acadêmico                   | e                           |              |              |           |                    |                               |                  |     |
| Documentos                                | Webmail                     |              |              |           |                    |                               |                  |     |
| Assistência Estudantil                    |                             |              |              |           |                    |                               |                  |     |
| Certificação do                           |                             |              |              |           |                    |                               |                  |     |

## Acessar o Sistema Acadêmico Web **PROFESSOR**

| <b>BEM VINDO AO</b><br><b>Q-ACADEMICO WEB</b><br>Escolha ao lado o módulo que deseja<br>acessar. Seu login e senha serão<br>necessários. | <ul> <li>PROFESSOR</li> <li>ALUNO</li> <li>PAIS DE ALUNO</li> <li>EMPRESA</li> <li>TÉC. ADMINISTRATIVO</li> <li>EGRESSO</li> <li>VALIDAR DOCUMENTOS</li> </ul> |
|----------------------------------------------------------------------------------------------------|----------------------------------------------------------------------------------------------------|
| Desenvolvido por<br>OUALIDATA<br>soluções em informática                                                                                 | <b>INSTITUTO FEDERAL</b><br>Espírito Santo                                                                                                    |

Atentar para a data em destaque. Deve estar 2021 1.

Acessar Meus diários.

|    | Altere sua Senha Periodicamente                                                                                                    |
|----|----------------------------------------------------------------------------------------------------|
| \$ | Pedido de Alteração de Dados Cadastrais<br>Há erros em seu cadastro? Alguns dados mudaram, como seu telefone ou endereço? Envie uma<br>solicitação de alteração. |
| 0  | Horários de Aulas<br>comma agoins horários de suas aulas.                                                                                                    |
| 6  | Meus Diários<br>Lance notas e faltas para todos os seus alunos, de todos os seus diários.                                                                        |
|    | LCaixa devrensagens                                                                                                    |
|    | Você possui mensagens não lidas.                                                                                                    |
|    | Matrizes Curriculares<br>Consulte as Matrizes Curriculares.                                                                                                    |
| ?? | FAQS<br>Leia e responda perguntas dos alunos.                                                                                                    |
|    | Mapas de Turma<br>Mapa de Lançamento de notas das Disciplinas de uma turma                                                                                       |
| \$ | Conferir Matriz<br>Confere os alunos em relação a suas Matrizes Curriculares                                                                                     |
|    | Consultar Dados Alunos<br>Consulta dados gerais dos alunos                                                                                                    |
|    | Alunos por turma<br>Relatório de alunos por turma                                                                                                    |
| 1  | Material de aula<br>Gerencie aqui os materiais de aula que podem ser disponibilizado para seus diários                                                           |
| 8  | Currículo Pessoal<br>Mantenha seu currículo atualizado.                                                                                                    |
|    | Novas Funcionalidades<br>Consulte as novas funcionalidades do Q-Acadêmico WEB                                                                                    |
| 6  | Gerenciamento de Downloads<br>Gerenciamento de Downloads                                                                                                    |
| 21 | 5/01/2021 Mar 2021 V 1 V Muda Ano/Período Versão 3.289.000 © 2004 Qualidata                                                                                      |
|    |                                                                                                    |

Em Frequência e Conteúdo deverá ser lançado aulas, falta(s) e conteúdo.

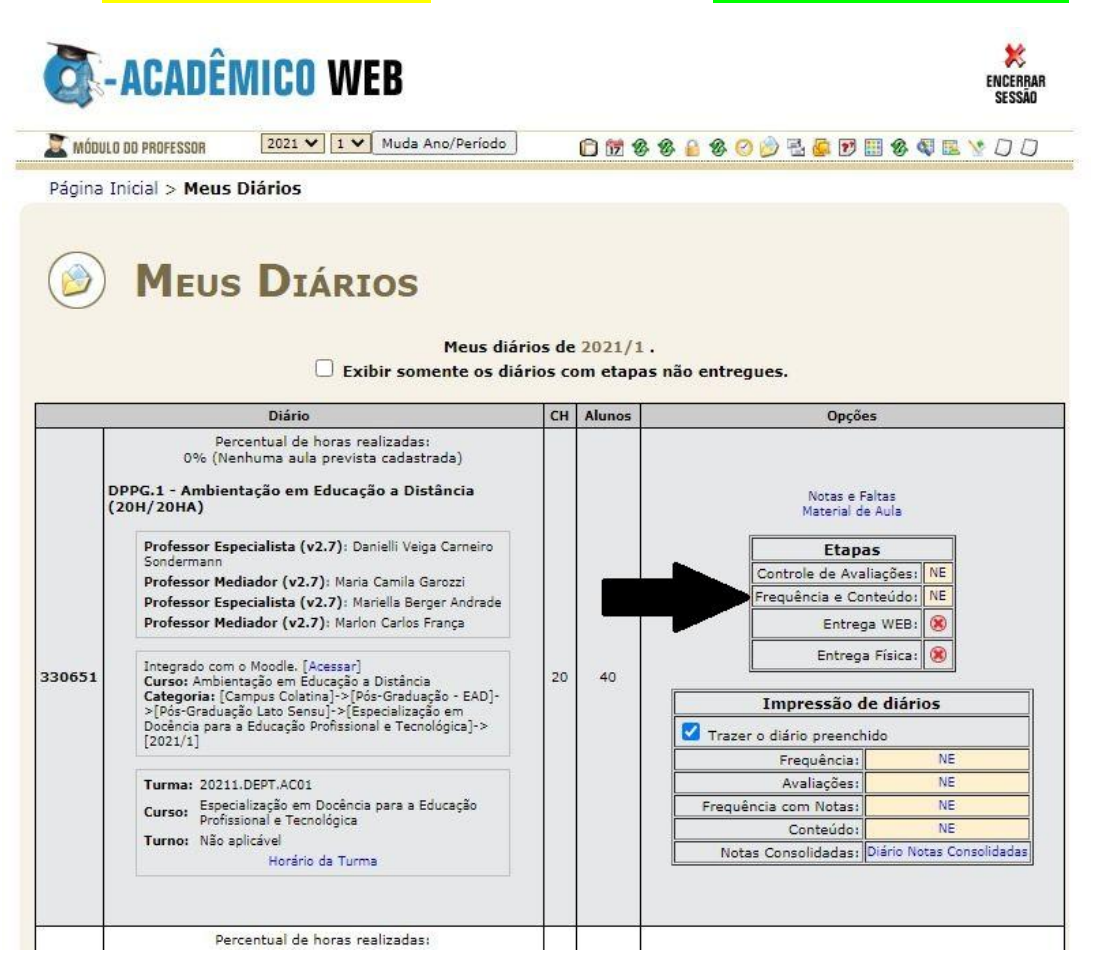

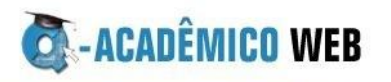

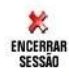

 ∑ MÓDULO DO PROFESSOR
 2021 ♥
 1 ♥
 Muda Ano/Período
 ① ⑦ ⑧ ⑧ ◎ ② ② 집 圖 ⑦ Ⅲ ⑧ ◎ ■ ○ □

 Página Inicial > Meus Diários > Lança Aulas e Faltas

|                              | Diário:                                 | 330651                             | Período Letivo: 2021/1                        | Turma: 20211.DEPT.ACC        |
|------------------------------|-----------------------------------------|------------------------------------|-----------------------------------------------|------------------------------|
|                              |                                         | 20211.DEPT.2A                      | CO1 - Ambientação em Edu                      | Jcação a Distância(20H)      |
| Compor<br>Professor Est      | nente Curricular:<br>pecialista (v2.7): | Ambientação er<br>Danielli Veiga C | n Educação a Distância<br>Carneiro Sondermann |                              |
| Professor                    | Mediador (v2.7):                        | Maria Camila Ga                    | arozzi                                        |                              |
| Professor Esp<br>Professor I | Mediador (v2.7):                        | Mariella Berger<br>Marlon Carlos F | rança                                         |                              |
|                              | Etapa:<br>Meu acesso:                   | Nota da Etapa                      | a 01/02/2021                                  |                              |
|                              | Permissões                              | Lançar Avaliaçõ                    | ies: Sim<br>cia e Conteúdo: Sim               |                              |
| - Aulas   Futbic false       | - das alunas                            | Entregar Etapa                     | de Diário: Sim                                |                              |
| Cor E                        | )escrição                               |                                    | Cor Descrição                                 |                              |
| A                            | lula cancelada                          |                                    | Aula realizada                                |                              |
|                              | alta abonada                            |                                    | Falta não abonada                             |                              |
|                              | luia com conteudo p                     | endente                            | 1                                             |                              |
|                              |                                         |                                    | Mês e ano:                                    | Inserir                      |
|                              |                                         |                                    | Dia:                                          |                              |
|                              |                                         |                                    | Aulas Dadas/Previstas:                        |                              |
|                              | Matricula                               | Nome                               |                                               | Inserir                      |
|                              | 20211DEPT21088                          | Ádamo Gabriel L                    | opes de Souza                                 |                              |
|                              | 20211DEPT21185                          | Admilde Socorro                    | da Silva Santiago                             |                              |
|                              | 20211DEPT0663                           | Ana Paula do Co                    | uto Pinho                                     |                              |
|                              | 20211DEPT29690                          | Antonia Ribeiro d                  | da Silva                                      |                              |
|                              | 20211DEPT29712                          | Antonia Viana da                   | a Silva                                       |                              |
|                              | 20211DEP17269                           | Sebastiao de Jes                   | sus Ferreira                                  |                              |
|                              | 20211DEPT25601                          | Silmária Ferreira                  | a Santana                                     |                              |
|                              | 20211DEPT8028                           | Skarllatt Carvall                  | no Ribeiro                                    |                              |
|                              | 20211DEPT7862                           | Tales Rhauê da                     | Silva Reis                                    |                              |
|                              | 20211DEPT7676                           | Tatiana Teixeira                   | Rodrigues                                     |                              |
|                              | 20211DEPT7978                           | Thais Amanda S                     | ales de Oliveira                              |                              |
|                              | 20211DEPT7820                           | Xavier Cesar de                    | Lima                                          |                              |
|                              |                                         |                                    | Alterar/Excluir                               | Inserir                      |
|                              |                                         |                                    | Dia:                                          |                              |
|                              |                                         |                                    | Mês e ano:                                    | Inserir                      |
|                              |                                         | Conte                              | eúdo ministrado:                              |                              |
|                              |                                         |                                    | Últimos conteúdos                             | digitados:                   |
|                              |                                         |                                    | Clique em <<<< para                           | a colar o texto.   Pesquisar |
| aula preser                  | ncial                                   |                                    | ministradas                                   | lu                           |
|                              |                                         |                                    | mostrar to I mostrar 20                       | Lucener 10003                |
|                              |                                         |                                    |                                               |                              |
|                              |                                         |                                    |                                               |                              |
|                              |                                         |                                    |                                               |                              |
|                              |                                         |                                    | 11                                            |                              |
|                              |                                         |                                    |                                               |                              |

Obs.: O botão "apropriar" existe mas não é necessário mais! A apropriação é automática ao inserir.

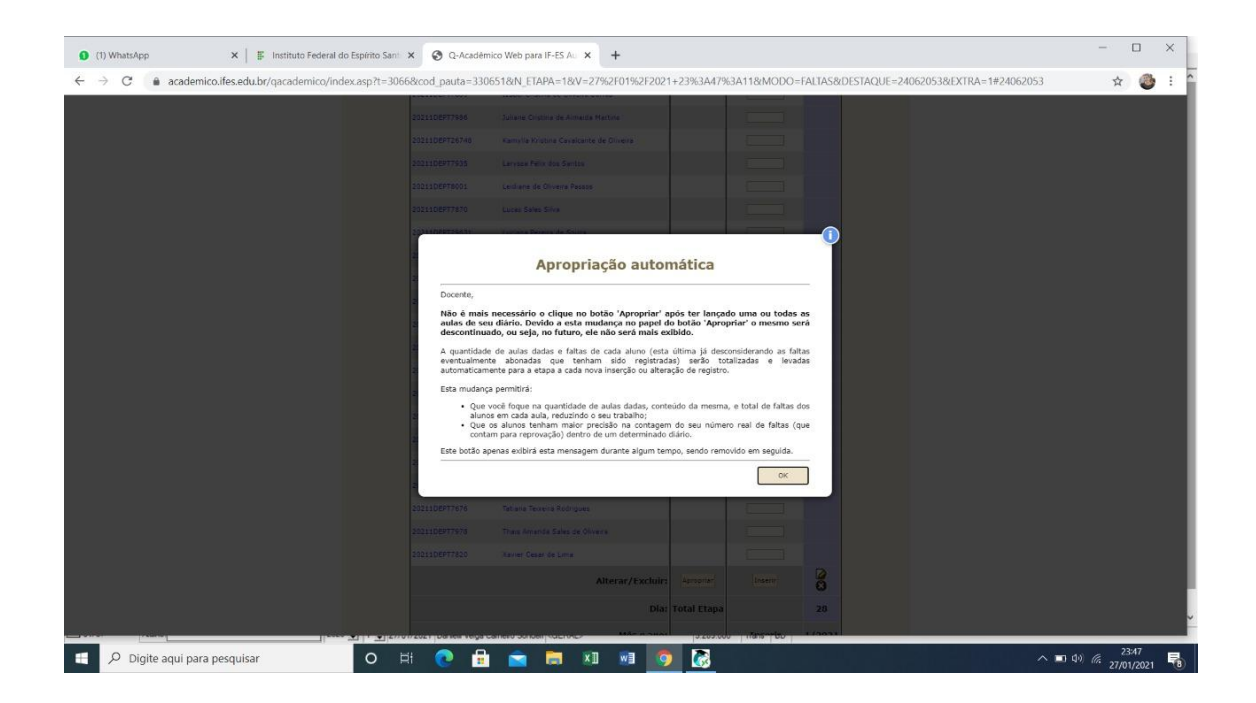

## Voltar para Meus diários

|          | Altere sua Senha Periodicamente                                                                                                    |
|----------|----------------------------------------------------------------------------------------------------|
| \$       | Pedido de Alteração de Dados Cadastrais<br>Há erros em seu cadastro? Alguns dados mudaram, como seu telefone ou endereço? Envie uma<br>solicitação de alteração. |
| 0        | Horários de Aulas<br>Comina agoine horários de suas aulas.                                                                                                    |
| 6        | Meus Diários<br>Lance notas e faltas para todos os seus alunos, de todos os seus diários.                                                                        |
|          | LCaixa devrensagens                                                                                                    |
|          | Você possui mensagens não lidas.                                                                                                    |
|          | Matrizes Curriculares<br>Consulte as Matrizes Curriculares.                                                                                                    |
| ?        | FAQS<br>Leia e responda perguntas dos alunos.                                                                                                    |
|          | Mapas de Turma<br>Mapa de Lançamento de notas das Disciplinas de uma turma                                                                                       |
| \$       | Conferir Matriz<br>Confere os alunos em relação a suas Matrizes Curriculares                                                                                     |
|          | Consultar Dados Alunos<br>Consulta dados gerais dos alunos                                                                                                    |
|          | Alunos por turma<br>Relatório de alunos por turma                                                                                                    |
| 1        | Material de aula<br>Gerencie aqui os materiais de aula que podem ser disponibilizado para seus diários                                                           |
| <u>\</u> | Currículo Pessoal<br>Mantenha seu currículo atualizado.                                                                                                    |
|          | Novas Funcionalidades<br>Consulte as novas funcionalidades do Q-Acadêmico WEB                                                                                    |
|          | Gerenciamento de Downloads<br>Gerenciamento de Downloads                                                                                                    |
| 20       | 5/01/2021 Mar 2021 V 1 V Muda Ano/Período Versão 3.289.000 © 2004 Qualidata                                                                                      |

Em Notas e Faltas, a nota importada deverá ser conferida.

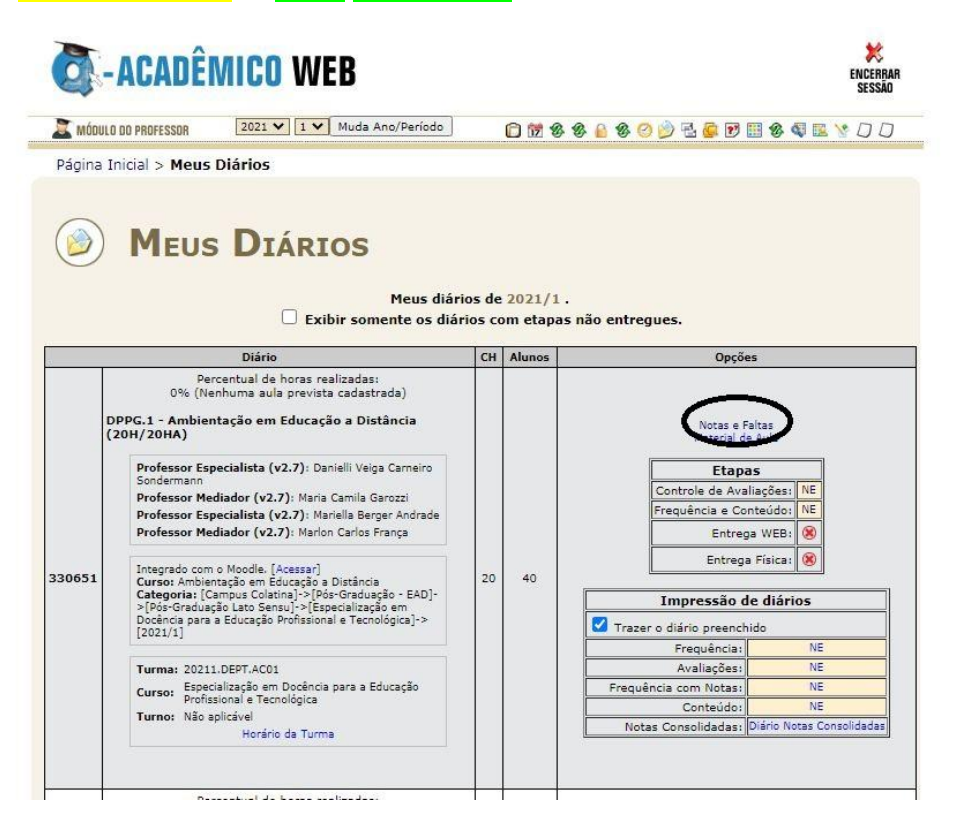

As notas serão importadas automaticamente para o sistema acadêmico, se houver média final aplicada no Moodle. E se qualquer nota importada tiver errada, deve ser ajustada no Moodle.

## E em Lançamento de diários, Entregar Etapa.

| CG-AC                                                                                                    | adêmi                                                                                                    | CO WEB                                                                                                    |                                                                                                    |                                                            |                                        | ENCERBA<br>SESSÃO        |
|----------------------------------------------------------------------------------------------------|----------------------------------------------------------------------------------------------------|----------------------------------------------------------------------------------------------------|----------------------------------------------------------------------------------------------------|------------------------------------------------------------|----------------------------------------|--------------------------|
| 🚨 MÓDULO DO PR                                                                                                    | OFESSOR 2                                                                                                    | 021 🗸 🚺 Muda Ano/Período                                                                                                    | C 12 8 8 6 1                                                                                                    | 800 🔁 🖬                                                    |                                        | 1 🖪 🧐 🛛 🖓                |
| Página Inicia                                                                                                    | > Meus Diário                                                                                                    | os > Diário 330651: Notas                                                                                                    | (ou Conceitos) e Falta                                                                                                    | IS                                                         |                                        |                          |
|                                                                                                    | ANÇAM                                                                                                    | IENTO DE DIÁ<br>Diário: 330651<br>20211.DEPT.2ACC<br>Curricular: Ambientação em                                                                                                    | RIOS<br>Período Letivo: 2021/<br>D1 - Ambientação em Ed<br>Educação a Distância                                                                | 1 <b>Turma</b> :<br>lucação a Dis                          | 20211.DEPT.<br>tância(20H)             | AC01                     |
| Profe<br>Profe<br>Pr                                                                                                    | ofessor Especiali<br>ssor Especiali<br>ofessor Mediao<br>M                                                               | dor (v2.7): Maria Camila Gar<br>sta (v2.7): Maria Camila Gar<br>sta (v2.7): Mariella Berger A<br>dor (v2.7): Marlon Carlos Fra<br>leu acesso: De 17/08/2020 a                                                                                                    | ndrade<br>noça<br>01/02/2021                                                                                                    |                                                            |                                        |                          |
|                                                                                                    | Atenção<br>O sister<br>Control                                                                                           | ermissões: Lançar Frequênci<br>Entregar Etapa de                                                                                                    | a e Conteúdo: Sim<br>e Diário: Sim                                                                                                    | as somente                                                 | pelo                                   |                          |
|                                                                                                    | Conteú                                                                                                    | le de Avaliações e <b>frequência</b><br>do.                                                                                                    | a somente pelo <i>Controle</i>                                                                                                    | de Frequênc                                                | ia e                                   |                          |
|                                                                                                    | Conteú                                                                                                    | le de Avaliações e <b>frequênci</b> a<br>do.                                                                                                    | a somente pelo <i>Controle</i>                                                                                                    | de Frequênc                                                | ia e<br>Etapa                          | Média Final              |
|                                                                                                    | Conteú                                                                                                    | na esta computado para per<br>le de Avaliações e <b>frequência</b><br>do.                                                                                                    | a somente pelo <i>Controle</i>                                                                                                    | de Frequênc<br>Nota da<br>Entregar                         | e<br>Etapa<br>Etapa                    | Média Final              |
|                                                                                                    | Conteú                                                                                                    | na esta configurado para per<br>e de Avaliações e <b>frequência</b><br>do.                                                                                                    | a somente pelo <i>Controle</i>                                                                                                    | de Frequênc<br>Nota da<br>Entregar<br>Importação A         | e<br>Etapa<br>Etapa<br>utomática       | Média Final              |
|                                                                                                    | Conteú                                                                                                    | de Avaliações e <b>frequência</b><br>do.                                                                                                    | Número de Aulas Dadas:                                                                                                    | de Frequênc<br>Nota da<br>Entregar<br>Importação A         | Etapa<br>Etapa<br>utomática            | Média Final              |
| Matrícula                                                                                                    | Conteú                                                                                                    | Nome                                                                                                    | Número de Aulas Dadas:<br>Situação                                                                                                    | de Frequênc<br>Nota da<br>Entregar<br>Importação A<br>Nota | Etapa<br>Etapa<br>Iutomática<br>Faltas | Média Final<br>-<br>Nota |
| Matrícula<br>211DEPT21088                                                                                                    | Conteú<br>Conteú                                                                                                    | Nome Lopes de Soura                                                                                                    | Número de Aulas Dadas:<br>Situação<br>Cursando                                                                                                 | de Frequênc<br>Nota da<br>Entregar<br>Importação /<br>Nota | Etapa<br>Etapa<br>Utomática<br>Faltas  | Média Final<br>-<br>Nota |
| Matrícula<br>211DEPT21088<br>211DEPT21185                                                                                    | Ádamo Gabriel<br>Admilde Socor                                                                                           | Nome Lopes de Soura ro de Soura                                                                                                    | Número de Aulas Dadas:<br>Situação<br>Cursando<br>Cursando                                                                                     | de Frequênc                                                | Etapa<br>Etapa<br>utomática<br>Faltas  | Média Final<br>-<br>Nota |
| Matrícula<br>1211DEPT21088<br>1211DEPT21085<br>1211DEPT0663<br>1211DEPT0663                                                  | Ádamo Gabriel<br>Adamide Socor<br>Ana Paula do C                                                                         | Nome Lopes de Soura ro de Siva Santiago Lopes de Soura ro de Siva Santiago Louto Pinho Loto Pinho Loto Sino Loto Pinho Loto Sino Loto Pinho Loto Pinho Loto Pinho Loto Sino Loto Pinho Loto Pinh | Número de Aulas Dadas:<br>Situação<br>Cursando<br>Cursando<br>Cursando                                                                         | de Frequênc                                                | Etapa<br>Etapa<br>Utomática            | Média Final<br>-<br>Nota |
| Matrícula<br>2211DEPT21088<br>2211DEPT21085<br>2211DEPT0663<br>3211DEPT0663<br>3211DEPT29690                                 | Ádamo Gabriel<br>Admilde Socon<br>Ana Paula do C<br>Antonia Ribeiro                                                      | Nome Lopes de Soura ro de Silva de Silva de Silv | Número de Aulas Dadas:<br>Situação<br>Cursando<br>Cursando<br>Cursando<br>Cursando                                                             | de Frequênc                                                | Etapa<br>Etapa<br>Utomática            | Média Final<br>-<br>Nota |
| Matrícula<br>2211DEPT21088<br>2211DEPT21085<br>2211DEPT0663<br>2211DEPT0663<br>2211DEPT29512<br>2211DEPT29712                | Ádamo Gabriel<br>Admilde Socon<br>Ana Paula do C<br>Antonia Ribeiro<br>Antonia Viana                                     | Nome Lopes de Soura ro de Silva de Silva de Silva de Silva de Silva                                                                                                    | Número de Aulas Dadas:<br>Situação<br>Cursando<br>Cursando<br>Cursando<br>Cursando<br>Cursando                                                 | de Frequênc                                                | Etapa<br>Etapa<br>Utomática            | Média Final<br>-<br>Nota |
| Matricula<br>0211DEPT21088<br>0211DEPT21088<br>0211DEPT21185<br>0211DEPT0663<br>0211DEPT2950<br>0211DEPT29512<br>0211DEPT171 | Ádamo Gabriel<br>Ádamo Gabriel<br>Admilde Socon<br>Ana Paula do C<br>Antonia Ribeiro<br>Antonia Viana<br>Aritana Olimpia | Nome Lopes de Soura ro de Silva da Silva da Silva da Silva sa Ratiza Lima                                                                                                    | Número de Aulas Dadas:<br>Situação<br>Cursando<br>Cursando<br>Cursando<br>Cursando<br>Cursando<br>Cursando<br>Cursando<br>Cursando<br>Cursando | de Frequênc                                                | Etapa<br>Etapa<br>Utomática            | Média Final<br>-<br>Nota |

ATENÇÃO! Só conseguimos fechar o período do aluno para emissão de certificação se a Etapa for entregue.

## Colabore com a CRA!

Solicitar aos alunos que confiram e mantenham atualizados seus dos dados cadastrais no Sistema Acadêmico Web Aluno, inclusive o email.

Manual de acesso ao Sistema Acadêmico Web Aluno será disponibilizado.

É importante manter os dados cadastrais corretos pois serão impressos nos documentos como declarações, históricos e certificação final.

E informar que é possível emissão e validação de documentos, como declaração escolar, histórico parcial e boletim pelo Sistema Acadêmico Web Aluno

Manual será disponibilizado.